اہل خانہ کے لیے گوگل ٹر اسلیٹ کے لیے ایک رینمائی

آپ کے بچے کی گھر پر تعلیم کی معاونت کرنے کے لیے معلومات اور تجاویز

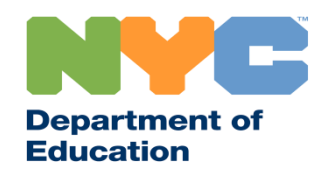

T&I 31287 Family Guide 02 Google Translate (Urdu)

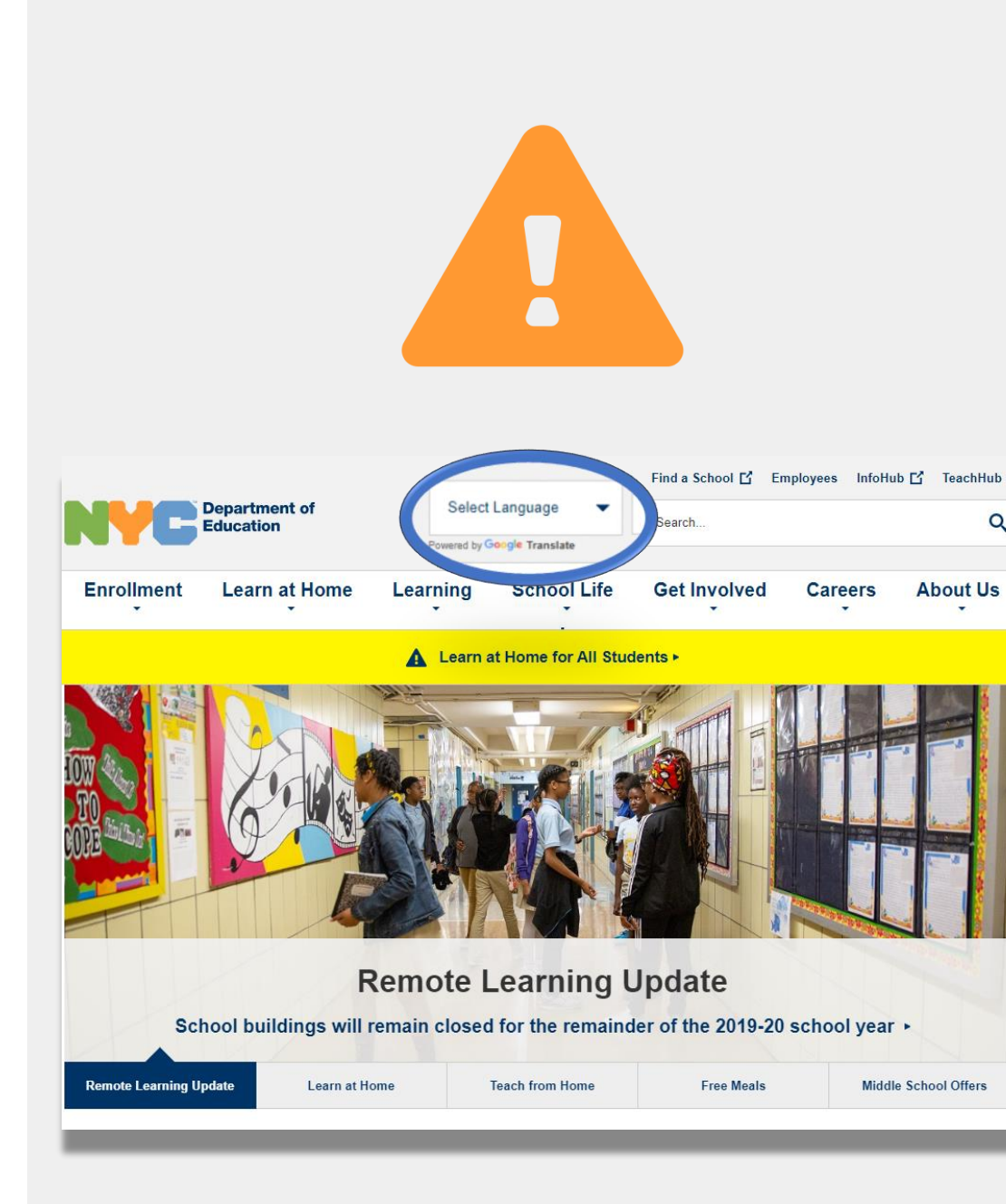

باخبر رہیں

ریموٹ لرنگ کے بارے میں تازہ ترین معلومات کو موصول کرنے کے لیے <u>www.schools.nyc.gov</u> پر جائیں۔

COVID-19 کی معمول میں تازہ ترین خبریں موصول کرنے کے لیے 692-692 پر "COVID" ٹیکسٹ کریں۔

ہماری ویب سائٹ کی معاونت گوگل ٹر انسلیٹ کے ذریعے کی گئی ہے۔ اس صفحے کے بالائی حصبے میں اپنی ترجیحی زبان کو منتخب کریں۔

## ریموٹ لرنگ کے متعلق اہم معلومات

ریموٹ لرنگ تک رسائی اور خدمات کے متعلق سوالات کے

جوابات کا اشتر اک کرتا ہے۔

23 مارچ، 2020، کو نیو یارک شہر کے پبلک اسکولوں نے تمام طلبا کے لیے ریموٹ لرنگ کا آغاز کیا تھا جو کہ تعلیمی سال 2019-2020 کے اختتام تک ہو گی۔ ریموٹ لرنگ کے بارے میں تازہ ترین معلومات کو موصول کرنے کے لیے <u>www.schools.nyc.gov</u> پر جائیں۔

نیو یارک کے تمام باشندے ایک دن میں تین وقت کے مفت کھانے ()ہمارا <u>مرکزی صفحہ ہ</u>مارے اسکولوں اور اپ کے بچے کی تعلیم پیر تا جمعہ موصول کر سکتے ہیں۔ **اپنے نزدیک <mark>مفت کھانے ک</mark>ے** کے متعلق اہم معلومات کا اشتراک کرتا ہے۔ ایک مقام کو تلاش کریں۔ -جن اہل خانہ کو اپنے بچے کے لیے انٹرنیٹ کی قابلیت کے ساتھ اپنے بچے کی گھر پر تعلیم کی معاونت کرنے کے وسائل کے ایک الے کی ضرورت ہے وہ الے کی درخواست کے فارم کو لیے طلبا کی سرگرمیوں کے صفحے پر جائیں۔ مکمل کر کے یا 5100-718-955 ایکسٹینشن 5 پر رابطہ کر کے ایک آلے کی درخواست کر سکتے ہیں۔ علاقائی تقویتی مراکز (RECs) صفِ اول میں مدد کرنے والے (?)ہمارا اکثر پوچھے جانے والے سوالات کا صفحہ طلبا کے لیے 

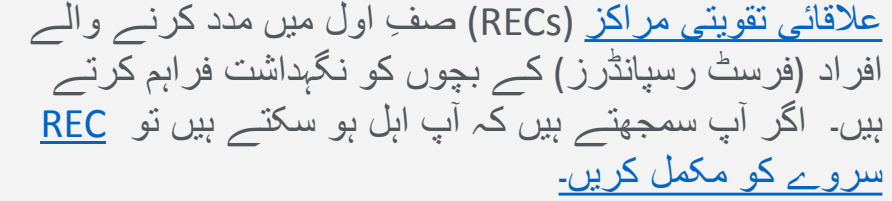

گوگل ٹرانسلیٹ

**گوگل ٹرانسلیٹ** ایک مفت آلہ کار ہے جو کہ زیادہ تر آلات پر دستیاب ہے۔ گوگل ٹرانسلیٹ کو متن، دستی تحریر، تقریر، اور ویب سائٹس 100 مختلف زبانوں میں ترجمہ کرنے کے لیے استعمال کیاجا سکتا ہے۔

**گوگل ٹرانسلیٹ آپ کے اسکول کے ذریعے فراہم کردہ ترجمہ اور ترجمانی کی جگہ نہیں لیتا ہے۔** لیکن گوگل ٹرانسلیٹ آن لائن مواد کو تلاش کرنے اور ان افراد کے ساتھ بات چیت کو بہتر بنانے میں مدد کر سکتا ہے جو آپ کی زبان نہیں بولتے ہیں۔

کمپیوٹروں کے لیے، گوگل ٹرانسلیٹ کو آپ کے ویب براؤزر کے حصے کے طور پر استعمال کیا جاتا ہے۔ آئی فون، آئی پیڈز اور اینڈروائیڈ آلات کے لیے، گوگل ٹرانسلیٹ کو ایک ایپ کے طور پر استعمال کیا جاتا ہے۔

> اگر آپ کی ترجیحی زبان انگریزی نہیں ہے تو آپ اسکول کے اجلاس کے لیے سندیافتہ ترجمان کی یا اہم دستاویز کے پیشہ ورانہ ترجمے کی درخواست کر سکتے ہیں۔

Q google translate  $\mathbf{X}$ Cancel 2 **Google Translate** Translate 108 languages Û

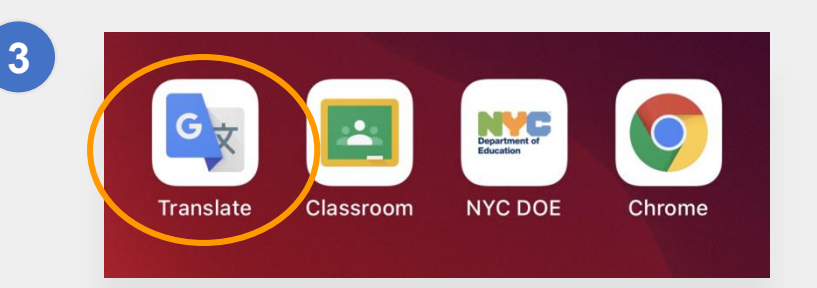

اپنے فون یا ٹیبلیٹ کے لیے گوگل ٹرانسلیٹ کو ڈاؤن لوڈ کریں

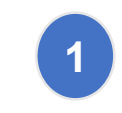

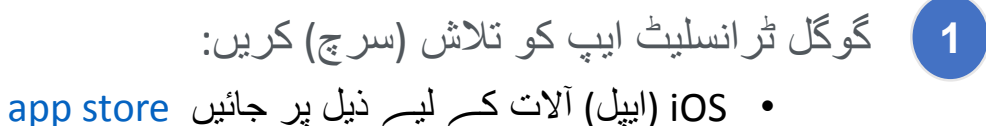

اینڈر اوئیڈ آلات کے لیے ذیل پر جائیں Google Play

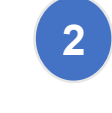

ایپ کو ڈاؤن لوڈ کرنے کے لیے "install" یا " icon" پر کلک کریں۔

3 جانچ کریں کہ اگر گوگل ٹر انسلیٹ کامیابی کے ساتھ ڈاؤن لوڈ ہو گئی تھی۔ اب علامت (آئیکان) آپ کے براؤزر کے دائیں ہاتھ پر بالائی کونے میں نظر آئے گا۔

اگر آپ کے پاس محکمئہ تعلیم جانب سے فراہم کردہ انٹرنیٹ کی قابلیت کے ساتھ ایک آلہ ہے تو آلے میں پہلے ہی سے گوگل ٹرانسلیٹ ایپلیکیشن ہونی چاہیئے۔

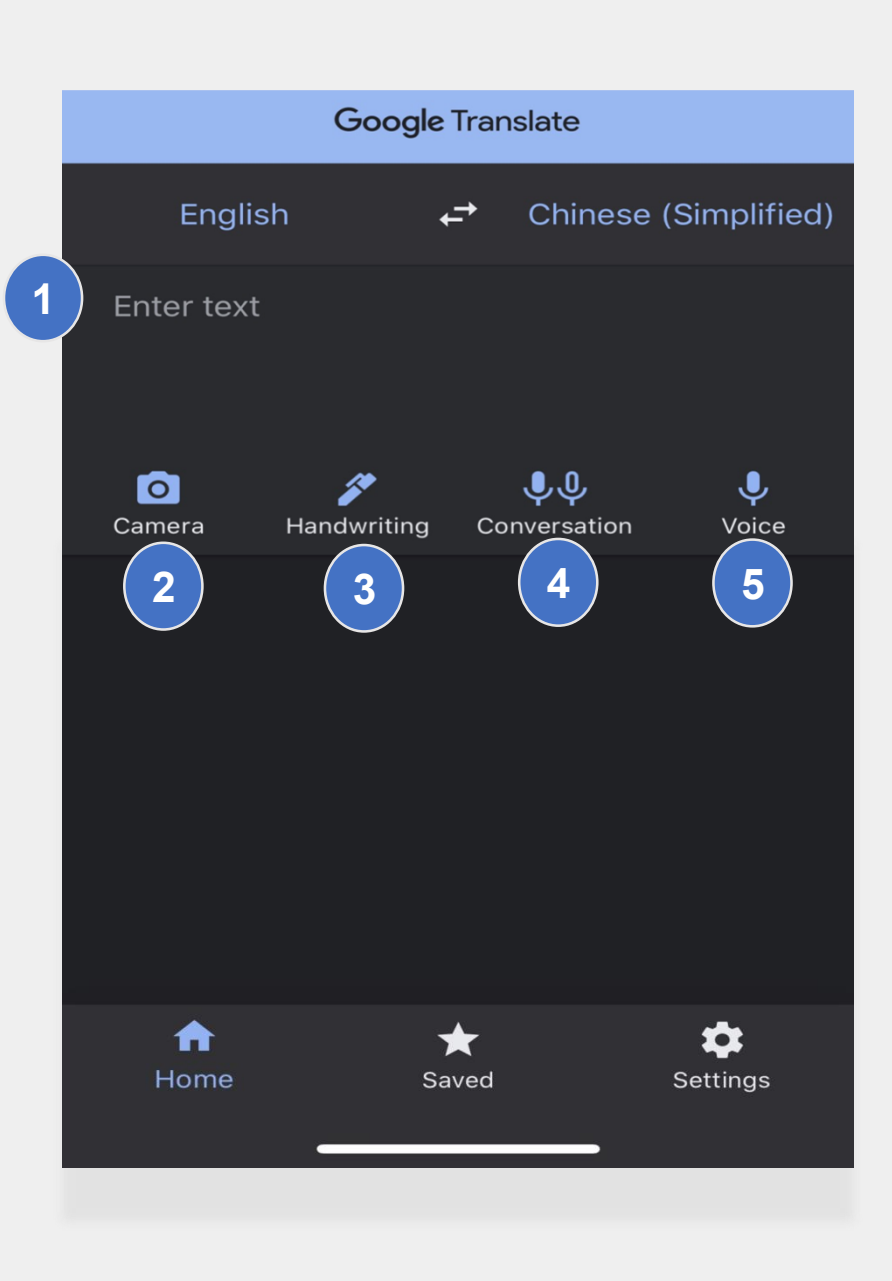

اپنے فون یا ٹیبلیٹ پر گوگل ٹرانسلیٹ کو استعمال کرنا گوگل ٹر انسلیٹ میں ترجمہ کرنے کے ذیل انتخابات شامل ہیں:

- 1 متن (ٹائپنگ)
- 2 کیمرہ (متن کی تصویر اتارنا)
- 3 دستی تحریر (ٹچ پیڈ کے ساتھ تحریر کرنا)
  - 4 مکالمے (بات چیت)
  - 5 آواز (بول کر متن تحریر کرنا)

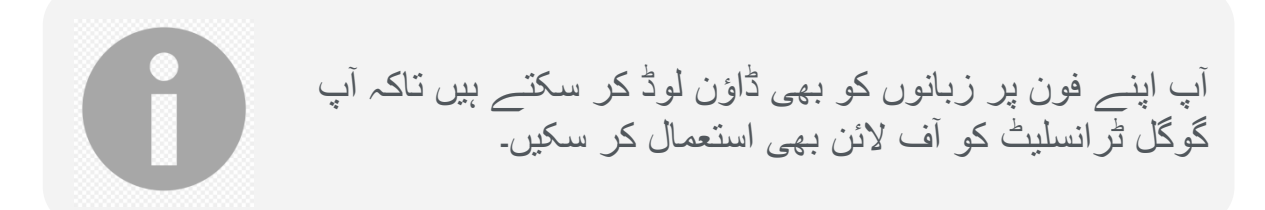

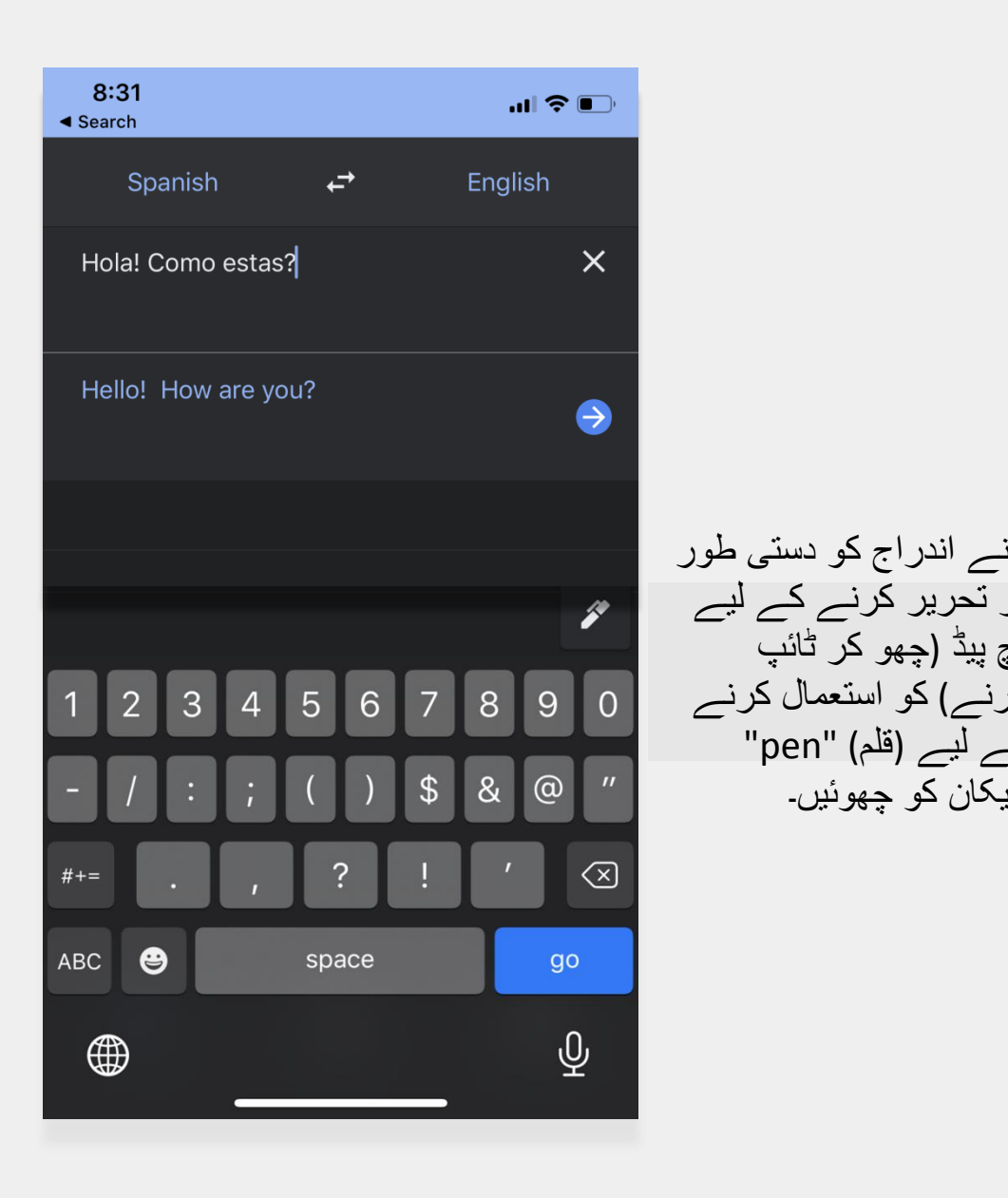

چ پیڈ (چھو کر ٹائپ

ے لیے (قلم) "pen"

يکان کو چھوئيں۔

متن اور دستی تحریر

**متن** اور دستی تحریر کی خصوصیت آپ کو متن کو ایک زبان سے دوسری زبان میں ترجمہ کرنے میں مدد کرتے ہے۔

ایک بار اپنی زبان منتخب کر لینے کے بعد، ایک زبان میں الفاظ یا فقروں کو ٹائپ یا دستی طور پر تحریر کریں۔ ایپلیکشن آپ کے داخل کردہ متن کا آپ کی منتخب کردہ زبان میں ترجمہ کرنے کی پوری کوشش کرے گی۔

کیمرہ

کیمرہ کی خصوصیت آپ کو تصاویر کا ترجمہ ایک زبان سے دوسری زبان میں کرنے دیتا ہے۔

- اپنے کیمرہ کا رخ ایک تصویر پر اس وقت تک کریں
   جب تک ایک زبان کی پہچان اور ترجمہ ہو جائے۔
  - آپ 'ایمپورٹ' کے آلہ کار کو استعمال کر کے اس
     تصویر کو اپنے پاس رکھنے کا انتخاب کر سکتے

ہیں۔

"¡Mírame! ¡Mírame! ¡Mirame ahora! Es divertido divertirse Pero tienes que saber cómo.

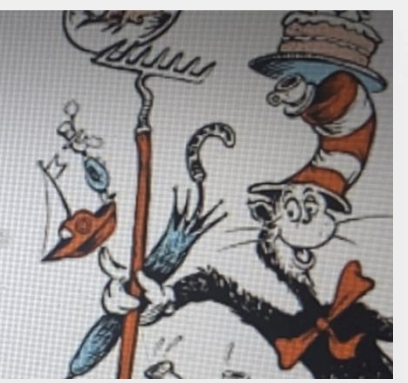

"Look at me! Look at me! Look at me NOW! It is fun to have fun But you have to know how.

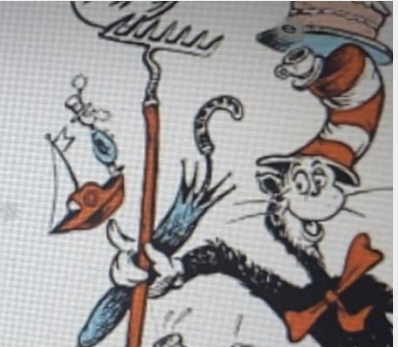

Hãy nhìn tôi này! Hãy nhìn tôi này! Nhìn tôi NGAY BÂY GIỜ! Đó là niềm vui để vui vẻ Nhưng bạn phải biết làm thế nào.

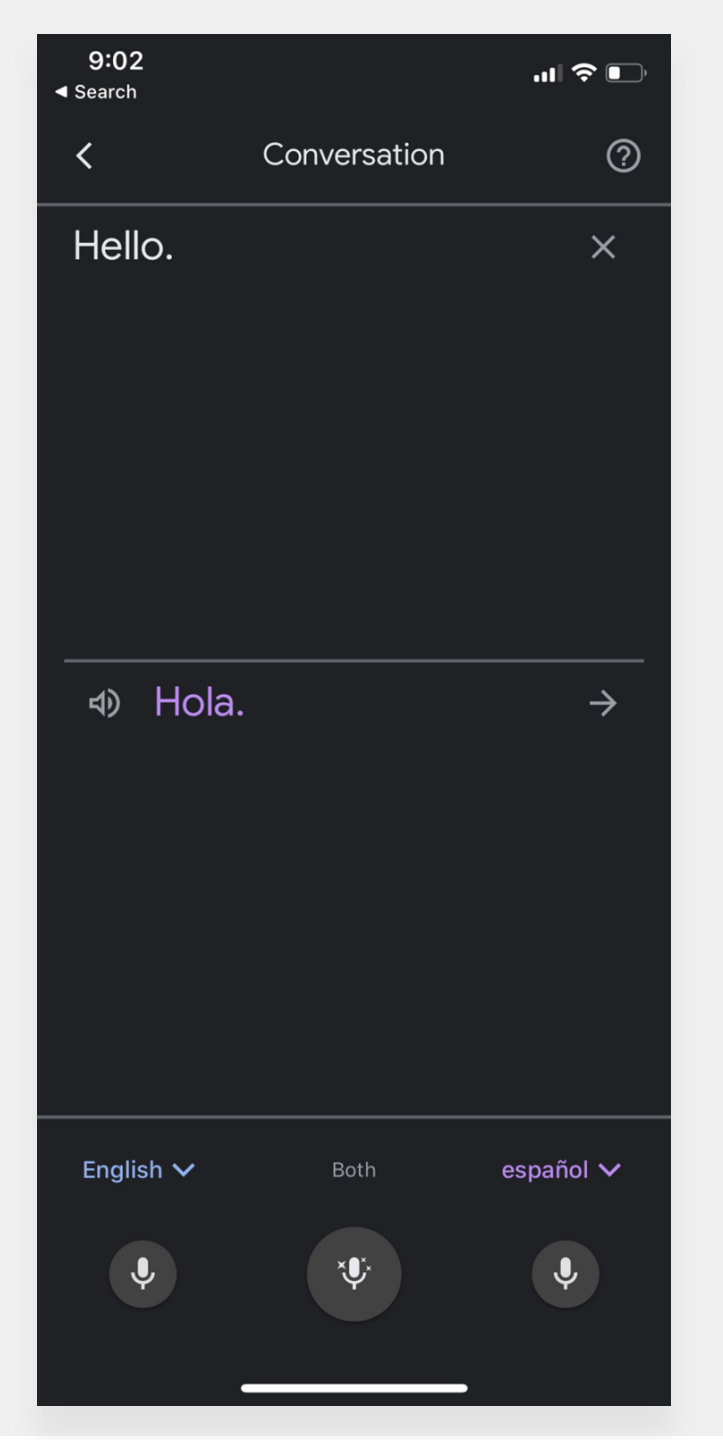

بات چیت اور اواز

بات چیت اور آواز کی خصوصیات آپ کو ایک زبان میں بولنے دیتی ہے اور پھر جو کچھ آپ نے کہا ہے اس کو ایک دیگر زبان میں دہراتی ہے۔

آپ **دونوں** خصوصیات کو استعمال کر سکتے ہیں، جو کہ خود کار طریقے سے استعمال کردہ زبانوں کو تلاش کرتی ہے جیسے کہ آپ کسی فرد سے بات کر رہے ہوں۔

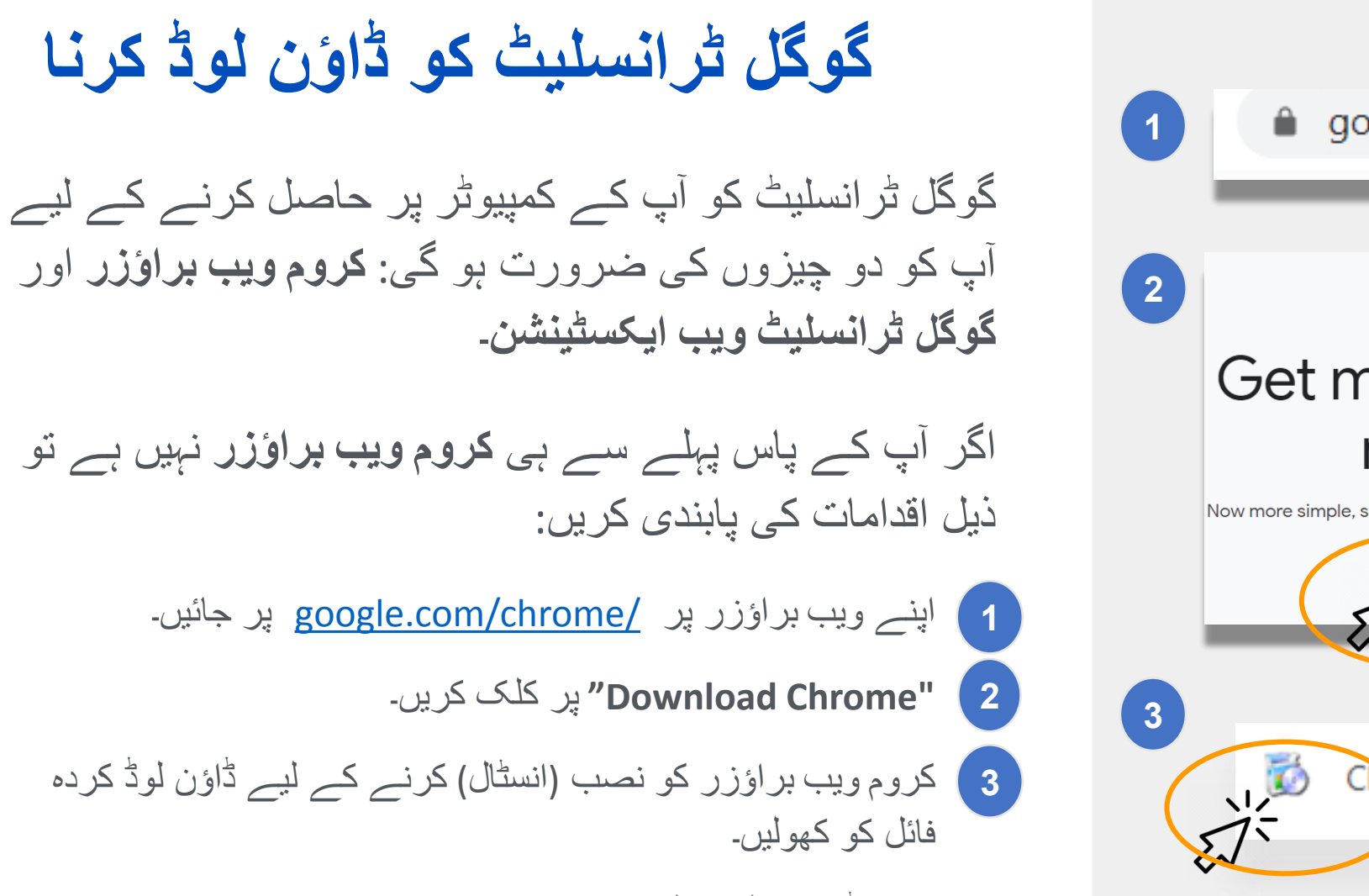

 وینڈوز کے لیے فائل کا نام "chromeSetup.exe" ہے اور میک (Mac) کے لیے "googlechrome.dmg" ہے۔

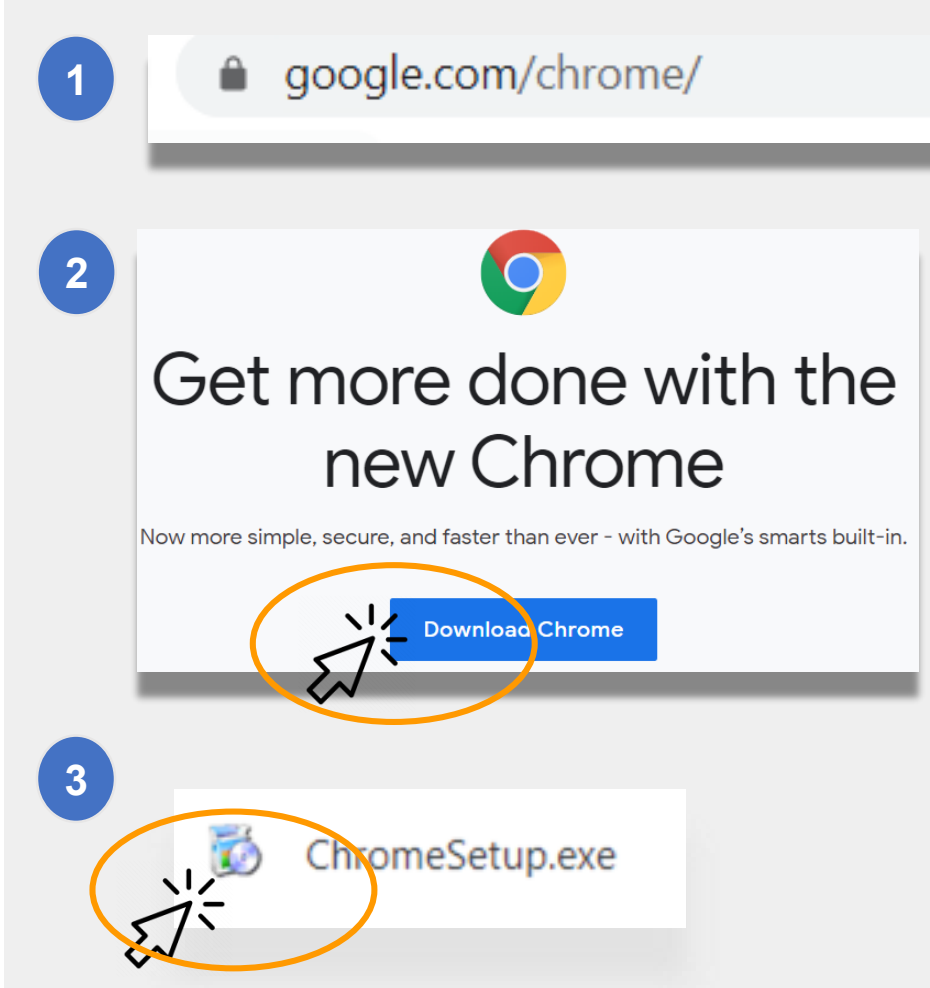

## گوگل ٹرانسلیٹ کو ڈاؤن لوڈ کرنا (جاری)

- اب جبکہ آپ کے پاس <u>Google Chrome browser</u> ہے، اس کے بعد آپ کو **گوگل ٹرانسلیٹ ویب ایکسٹینٹن** کی ضرورت ہو گی۔
- **گوگل ٹرانسلیٹ ویب ایکسٹینشن** کو ڈاؤن لوڈ کرنے کے لیے ذیل اقدامات کی پابندی کریں:
- اپنے کروم ویب براؤزر کو استعمال کر کے <u>Chrome Web Store</u> پر جائیں اور "**Google Translate**" کو تلاش کریں۔
  - کریں۔ Add to Chrome" 2

جانچ کریں کہ اگر گوگل ٹر انسلیٹ کامیابی کے ساتھ ڈاؤن لوڈ ہو گئی تھی۔ اب علامت (آئیکان) آپ کے بر اؤزر کے دائیں ہاتھ پر بالائی کونے میں نظر آئے گا۔

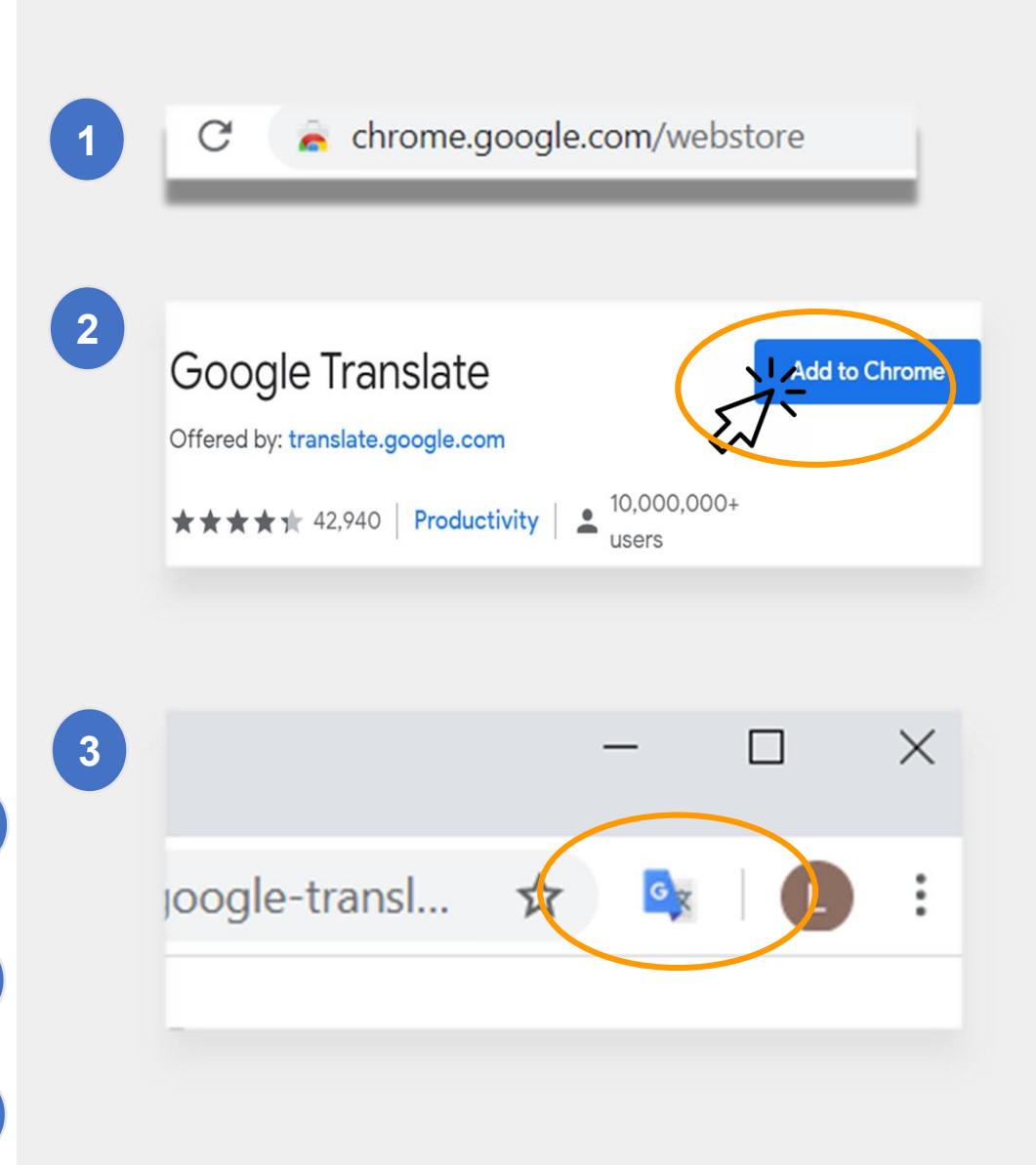

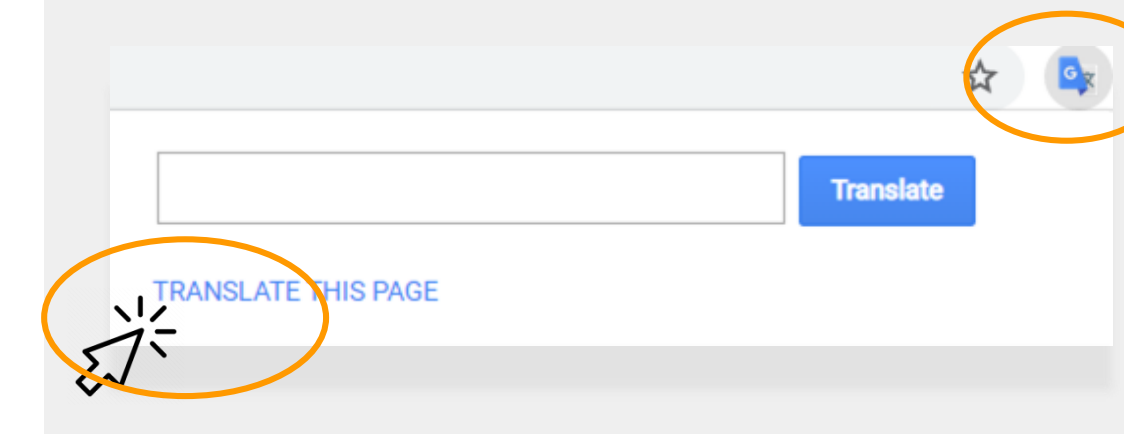

assés, des Tuileries aux Invalides, de Marly à Meudon, dans le s royales et pour la noblesse – à Vaux-le-Vicomte, à l'hôtel La

| vaux étaient néces¤<br>ieilli. Il est importai | Copy<br>Search Coogle for 'Les travaux étaient n |
|------------------------------------------------|--------------------------------------------------|
| s'enflamme Béatrix                             | Print                                            |
| les châteaux de V                              |                                                  |
| ente ans. Or a fai                             | 🖌 🎝 Google Translate                             |
| par année. C'est e.<br>ar salon de 1000        | Sniplt                                           |
| ntale concernant le                            | Inspect Element                                  |
|                                                | Look Up in Dictionary                            |
| e des artisan                                  | Speech                                           |
|                                                | Search With Google                               |
| Couvert,les salon                              | Add to iTunes as a Spoken Track                  |
| e. Bientôt la salle de                         | s gardes de la reine, avec ses lambris de i      |
|                                                |                                                  |

ویب سائٹس کا ترجمہ کرنا

#### ویب سائٹس کا ترجمہ کرنے کے لیے:

- اپنی اسکرین پر دائیں ہاتھ کے بالائی حصبے میں
   "Google Translate" کے آئیکان پر کلک کریں۔
  - "Translate this Page" پر کلک کریں۔
    - اپنی ترجیحی زبان منتخب کریں۔

ایک ویب سائٹ پر مخصوص الفاظ یا فقروں کا ترجمہ کرنے کے لیے:

- جس متن کا آپ ترجمہ کرنا چاہتے ہیں اس کو ہائی لائٹ کریں
   اور (دائیاں) رائٹ کلک کریں۔
  - "Google Translate" کو منتخب کریں۔

آپ اس انتخاب کو گوگل کلاس روم کے مواد کا ترجمہ کرنے کے لیے بھی استعمال کر سکتے ہیں، بشمول دستاویز ات، فارمز، اور ای میل۔

### گوگل (ڈاکس) دستاویزات کا ترجمہ کرنا

گو گل ڈاکس ایسے آن لائن دستاویز ہیں جن کو آپ کے بچے کو مفوضہ کام کرنے اور اس کو جمع کروانے کے لیے استعمال کرنے کے لیے کہا جا سکتا ہے۔

اگر مفوضہ کام انگریزی میں ہے اور آپ اپنی ترجیحی زبان میں ایک نقل کو سنبھال کر رکھنا چاہتے ہیں تو آپ گوگل ڈاکس میں ٹر انسلیٹ کے آلہ کار (ٹول) کو استعمال کر سکتے ہیں۔

گوگل ڈاکس کا ترجمہ کرنے اور نقل بنانے کے لیے ذیل کریں:

اپنے بر اؤزر مینو میں "Tools" انتخاب پر کلک کریں۔

کویں۔ زبان کو **Tranisate Document"** پر کلک کریں۔ زبان کو منتخب کریں، اس کے بعد **"Translate"**  $\chi$  کلک کریں۔ کریں۔ کریں۔

3 اب آپ نے اپنے لیے ایک نقل بنا لی ہے۔

Homework Assignment 🔬 🗈 File Edit View Insert Format Tools Add-ons 🗠 🛥 🖶 🍫 🟲 🛛 100% 👻 Roboto - B I U A 🖋 🖙 🖬 🗖 - 🚍 ≡ ≡ 15 Tools Add-ons Translated copy of He File Edit View Insert Spelling and grammar 🗠 🛥 🖶 🎝 📮 🛛 100% 🗸 Word count Instrucciones Review suggested edits Mientras lees, piensa ¿De quién trata e Compare documents ¿Por qué es impo Explore ¿Qué hizo esta p ¿Qué otra inform Linked objects Dictionary ✓ Translate document Voice typing

# ریموٹ لرنگ کے لیے NYCDOE کے لنکس

نيو يارک شېر محکمئہ تعليم /https://www.schools.nyc.gov

طلبا کے لیے سرگرمیاں

https://www.schools.nyc.gov/learn-athome/activities-for-students

تکنیکی آلہ کار اور معاونت

https://www.schools.nyc.gov/learn-athome/technical-tools-and-support

ریموٹ لرنگ کے متعلق اکثر پوچھے جانے والے سوالات https://www.schools.nyc.gov/learn-athome/information-on-remote-learning

ریموٹ لرنگ کے لیے آلات <u>https://www.schools.nyc.gov/learn-at-home/ipad-</u> <u>distribution</u>

علاقائی تعلیمی تقویتی مراکز <u>https://www.schools.nyc.gov/enrollment/enrollment-</u> <u>help/regional-enrichment-centers</u>

محکمئہ تعلیم کی جانب سے آپ کے آئی پیڈ کے ساتھ آغاز کرنا <u>https://www.schools.nyc.gov/learn-at-home/ipad-</u> <u>distribution/getting-started-with-your-ipad</u>